## Sauvegarde des favoris de Google Chrome

## Démarrez Google Chrome

Faites les touches *CTRL* + *MAJ* + *Lettre O*. Vous devriez obtenir le visuel suivant :

| 8 Google                | × 💘 MSN Canada - Outlook.cc × 🗡 🛨 Gestionnaire de favoris 🛛 × 🔪 |
|-------------------------|-----------------------------------------------------------------|
| ← → C C chrom           | e://bookmarks/#1                                                |
| H Applications 🗖 Lenovo | Support Exp ጸ Google 🧀 test 📑 Welcome to Facebo                 |
| Rechercher dans les     | favori:                                                         |
| - C Barre de favoris    | Con Lenovo Support Express - Home                               |
| 🖛 🦳 test                | 8 Google                                                        |
| 🦲 Barre de favori:      | ; 🔁 test                                                        |
| 📋 Autres favoris        | 😭 Welcome to Facebook - Log In, Sign Up or Learn More           |

Cliquez sur le bouton **Organiser** 

Cliquez ensuite sur *Exporter* 

Cliquez sur Mes Documents (H:)

Nommez le fichier *ChromeFavoris.html* 

Cliquez sur **Enregistrer** 

Assurez-vous que le fichier ChromeFavoris.html se trouve bien sur votre Mes Documents (H:)